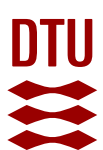

## Skift dit password med nemid.password.dtu.dk

| Log på                                                                                                    | Nemid.password.dtu.dk                                                                                                    |                                                                                           |                                                                                                    |
|----------------------------------------------------------------------------------------------------|----------------------------------------------------------------------------------------------------|-------------------------------------------------------------------------------------------|----------------------------------------------------------------------------------------------------|
| (OBS! Hvis du ikke<br>har NemID skal du<br>kontakte din lokale<br>DTUBase-admini-<br>strator – hvis du er<br>studerende, skal du<br>kontakte Studiead-<br>ministrationen;<br><u>Studadm@adm.dtu.d</u><br><u>k</u> for hjælp) | Sørg for først at logge ud<br>password; mobiltelefon,<br>konto bliver blokeret und                                                                                                    | d af din DTU konto på alle<br>tablet, wifi, mm. Ellers kan<br>lervejs i password skiftet. | enheder som har DTU<br>n du risikiere, at din                                                                                                    |
| Log på med enten dit<br>personlige NemID<br>eller MitID                                                                                                    | NemID nøglekort                                                                                                    | NemID nøglefil                                                                            | MitID                                                                                                    |
| (OBS! Gør dette i<br>Microsoft Edge da,<br>Google Chrome kan<br>fejle).                                                                                                    | NEM ID ?<br>NemLog-in<br>Bruger-id<br>Adgangskode <u>Glemt kod</u><br>Næste                                                                                                    | <ul> <li>★</li> <li>€?</li> </ul>                                                         | Driftstatus<br>Normal drift<br>Databeskyttelsesforord<br>Når du anvender NemLog-<br>dine personoplysninger be<br>indsamler data fra dit Nem<br>nummer. Vi opbevarer, af<br>historik over din anvendel |
| Klik OK                                                                                                    | Du er ved at logge ind på <i>Danmarks Teknisk</i><br>Formålet er at give adgang til DTU's system<br>Oplysningerne herunder er nødvendige f<br>Klik <u>her</u> for en detaljeret beskrivelse af op<br>Nationalt ID-nummer<br>OK<br>Hvis oplysningerne om dig ikke er korrekte, | ve Universitet.<br>er via NemLog-in.<br>or at tilgå tjenesten.<br>olysningstyperne.       | DTU<br>₩ID Mit LD                                                                                                    |

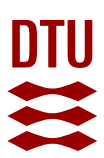

| Klik på "Reset pass-<br>word"                                      | You are now logged in via NEM-id. Press the button belo<br>Reset password                                                                                                    | assword                                                                                                    |
|--------------------------------------------------------------------|----------------------------------------------------------------------------------------------------|----------------------------------------------------------------------------------------------------|
|                                                                    | NemLog-in<br>Bruger-id                                                                                                    | Normal drift                                                                                                    |
|                                                                    |                                                                                                    | Databeskyttelsesforord                                                                                                    |
|                                                                    | Adgangskode <u>Glemt kode?</u> Næste                                                                                                    | Når du anvender NemLog<br>dine personoplysninger be<br>indsamler data fra dit Ner<br>nummer. Vi opbevarer, af<br>historik over din anvendel |
| Du får nu et autoge-<br>nereret password, der<br>kan se således ud | Bestil password/Har du g                                                                                                    | glemt dit password                                                                                                    |
|                                                                    | The new password for the user                                                                                                    | Qms68MHexb3Z                                                                                                    |
|                                                                    | Password pronounced:                                                                                                    |                                                                                                    |
|                                                                    | Q upper case Quebec<br>m lower case Mike<br>s lower case Sierra<br>6 number Six<br>8 number Eight<br>M upper case Mike<br>H upper case Hotel<br>e lower case Echo<br>x lower case Echo<br>x lower case X-ray<br>b lower case Bravo<br>3 number Three<br>Z upper case Zulu |                                                                                                    |
|                                                                    | Continue to DTU Inside                                                                                                    |                                                                                                    |

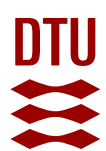

|                                                               | Generer dit eget password                                                                                                    |  |  |
|---------------------------------------------------------------|----------------------------------------------------------------------------------------------------|--|--|
| Log på                                                        | Password.dtu.dk                                                                                                    |  |  |
| Log på<br>med dit<br>nye auto-<br>genere-<br>rede<br>password | Skift adgangskode         Brug denne funktion til at skifte din adgangskode på din DTU-konto. Din skiftes lokalt. Skriv dit brugenavn, din nuværende adgangskode og den r adgangskode er gået igennem. Kan du ikke få lov til at skifte din adgang:         Brugernavn |  |  |

## VIGTIGT:

Husk at nyt password også skal skrives ind på alle mobile enheder (mobiltelefon, tablet, wifi mm.)

## **OBS!**

Der kan gå fra 15 minutter til 1½ time inden dit password slår igennem, du skal IKKE genstarte din pc med det samme!

## Hvis du er på hjemmefra med VPN

Hvis du logger på hjemmefra og vil skifte password, skal du have din VPN aktiv, og efterfølgende lade den stå i ca. en time.

Efter den time tryk på start og skriv følgende: gpupdate /force

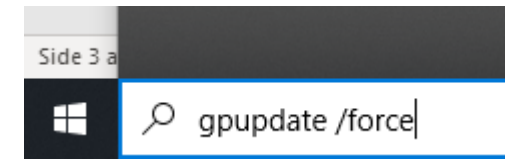

Tryk Enter - nu kender din maskine også det nye password.

Asmussens Allé Bygning 305 2800 Kgs. Lyngby Tlf. 45 25 55 55